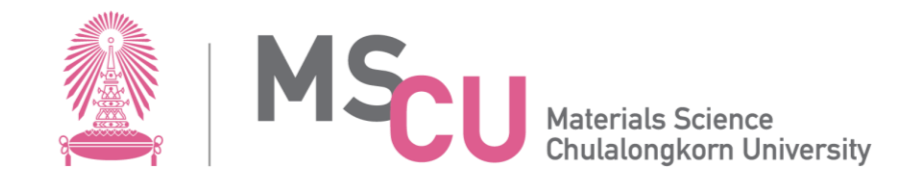

# แนะนำ software และระบบไอที

7 สิงหาคม 2567

ภาควิชาวัสดุศาสตร์ คณะวิทยาศาสตร์ จุฬาลงกรณ์มหาวิทยาลัย

## บริการ software สำหรับนิสิต

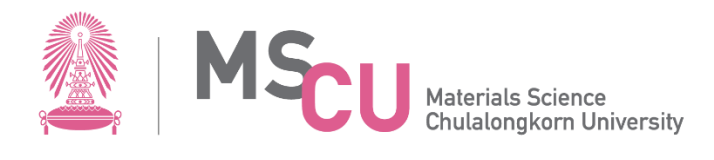

#### https://www.it.chula.ac.th/

| 🎉   🐧 สำนักบริหารเกคโนโลยีสารสนเกศ<br>จุฬาลงกรณ์มหาวิทยาลัย | หน้าแรก บริการสำนักฯ ข้อมูลสำนักฯ | ประกาศและข่าวสาร แจ้งปัญหาและขอใช้บริการ      | คำถามทีพบบ่อย สาระน่ารู้ด้านไอที   🥂 🔎 EN |
|-------------------------------------------------------------|-----------------------------------|-----------------------------------------------|-------------------------------------------|
|                                                             |                                   | $\mathcal{Q}$                                 |                                           |
| อิเมลนิสิต                                                  | นิลิตใหม่รับรหัสฝ่าน CUNET        | บริการเปลี่ยน/ริเช็ค<br>รหัสฝาน CUNET Account | CUNET Account                             |
| ดูรายละเอียด                                                | ดูรายละเอียด                      | ดูรายละเอียด                                  | ดูรายละเฉียด                              |
| C                                                           | Microsoft 365                     | G                                             | 4                                         |
| โปรแกรม<br>Foxit PDF Editor                                 | บริการระบบ<br>Microsoft 365       | บริการระบบ Google Workspace                   | โปรแกรม VPN                               |
| ดูรายละเอียด                                                | ดูรายละเอียด                      | ดูรายละเอียด                                  | ลูรายละเฉียด                              |
| ((:-                                                        | zoom                              | Adobe                                         |                                           |
| เคริอข่ายไร้สาย                                             | บริการระบบ<br>ประชุมทางไกล Zoom   | โปรแกรม Adobe                                 | ระบบยิมใช้งานชอฟค์แวร์                    |
| ดูรายถะเอียด                                                | ดูรายละเอียด                      | ดูรายละเอียด                                  | ดูรายละเฉียด                              |
| SPSS                                                        | 9                                 | MATLAB                                        |                                           |
| โปรแกรม SPSS                                                | โปรแกรม Antivirus                 | โปรแกรม MATLAB                                | บริการศูนย์การเริยนรู้<br>ด้วยตนเอง       |
| ดูรายละเอียด                                                | ดูรายละเอียด                      | ดูรายละเอียด                                  | ลูรายละเอียด                              |

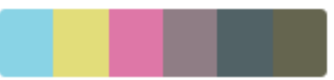

### บริการระบบ Microsoft 365

- เป็นบริการสำหรับใช้งานระบบเอกสาร และบริการอื่น ๆ บน Cloud ของ ไมโครซอฟต์
  - SharePoint Online: บริการการบริหารจัดการข้อมูลขององค์กรแบบออนไ
  - OneDrive for Business: บริการแชร์ไฟล์ และเข้าถึงเอกสารออนไลน์

- Teams: เป็นเครื่องมือการทำงานร่วมกันในอาจ์กร
- Office Online: บริการชุดเอกสารออนไลน์

ติดตั้งสำหรับเครื่องคอมพิวเตอร์ส่วนตัว บน PC หรือ MAC 5 เครื่อง / แท็บเล็ต, iPad 5 เครื่อง / สมาร์ตโฟน 5 เครื่อง

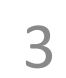

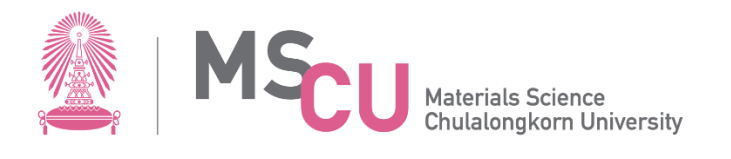

# บริการระบบ Microsoft 365

- OneDrive for Business: บริการแชร์ไฟล์ และเข้าถึงเอกสารออนไลน์
  - เข้าใช้งานด้วยอีเมล์และรหัสผ่าน CU-Net account
  - พื้นกี่ 1024.00 GB
  - สามารถแชร์ไฟล์ โฟลเดอร์ ให้แก้ไขร่วมกันผ่านโปรแกรมอื่น ๆ ได้
  - เมื่อสำเร็จการศึกษา
    - หลังจากผ่านพิธีพระราชทานปริญญาบัตรแล้ว จะเปลี่ยนอีเมลจากเดิม
       @student.chula.ac.th เป็น @alumni.chula.ac.th
    - โดยใช้รหัสผ่านสุดท้ายที่เคยเข้า reg chula/CU-Net
    - ใช้บริการได้เฉพาะอีเมล พื้นที่เก็บข้อมูล 5GB และระยะเวลาเก็บข้อมูลย้อนหลัง 1 ปี

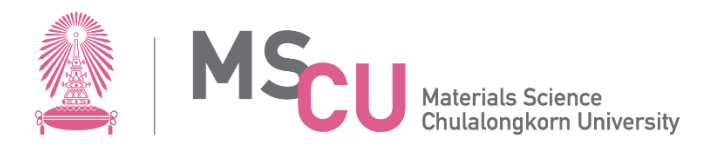

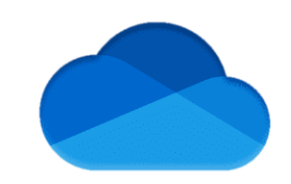

# บริการระบบ Microsoft 365

- Outlook : สำหรับอีเมล์นิสิต StudentID@student.chula.ac.th
  - วิธีการเข้าใช้งาน
    - เข้าด้วย web browser <u>https://outlook.office.com/</u>
    - เข้าด้วย Applications Outlook (iOS, Android)
    - เข้าด้วยโปรแกรม Outlook (office 365) ใน PC, Macbook
    - หากมีบัญชีผู้ใช้อีเมลหลายชนิดที่คุณสามารถเพิ่มลงใน Outlook ได้รวมถึงบัญชีผู้ใช้ Microsoft 365, Gmail, Yahoo, iCloud และ Exchange
    - การติดต่อกับนิสิตจะใช้อีเมล์จุฬาฯ เป็นหลัก นิสิตจึงควรติดตั้งอีเมล์ในสมาร์ทโฟนและหมั่นเช็คอีเมล์ อยู่เสมอ

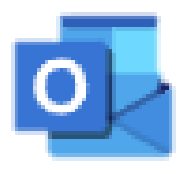

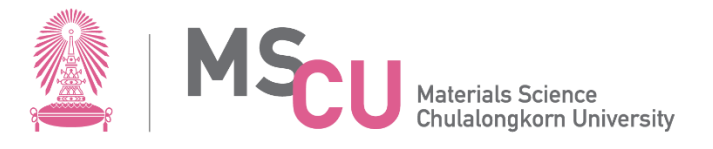

โปรแกรม Adobe

- โปรแกรม Adobe เป็นโปรแกรมสำหรับสร้างสื่อมัลติมีเดียต่าง ๆ ประกอบด้วยชุดเครื่องมือที่เรียกว่า Adobe Creative Cloud ซึ่งในชุดมีโปรแกรมต่าง ๆ เช่น Photoshop, Illustrator ฯลฯ
- วิธีติดตั้งในเครื่อง PC, Macbook
  - ยืมใช้งานโปรแกรม Adobe ผ่านระบบ https://licenseportal.it.chula.ac.th (ดูคู่มือการยืมใช้งาน Adobe)
  - ดาวน์โหลดโปรแกรม Adobe Creative Cloud https://creativecloud.adobe.com และติดตั้งโปรแกรมที่ ต้องการใช้งาน (ดูคู่มือการดาวน์โหลด)
  - เข้าใช้งานโปรแกรมด้วยอีเมลจุฬาฯ (ดูคู่มือการเข้าใช้งาน)
- เงื่อนไข
  - สำหรับบุคลากรหรือนิสิตของจุฬาฯ
  - ยืมใช้งานโปรแกรม Adobe ได้ครั้งละ 7 วัน และสามารถยืมใช้งานใหม่ได้ไม่จำ
  - เข้าใช้งานได้สูงสุด 2 เครื่อง หากเข้าใช้เครื่องอื่นเพิ่มจะต้องเลือก sign out ออกจากเครื่องเดิม

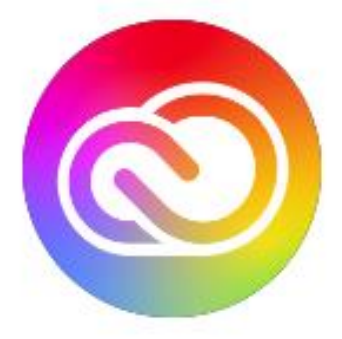

Adobe Creative Cloud

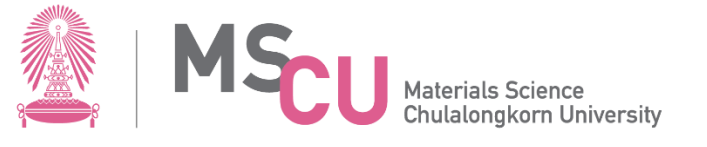

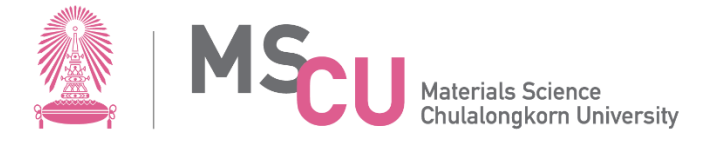

- Foxit PDF Editor สำหรับแก้ไขเอกสาร PDF แก้ไขข้อความ จัดเรียงหน้า แยกหรือรวมเอกสาร วางลายเซ็น และฟังก์ชัน AI
- AI สรุปเนื้อหาในไม่กี่วินาที: ความสามารถในการสรุปเนื้อหาของเอกสารให้เป็นรูปแบบย่อ ช่วยให้คุณสามารถใช้เวลาใน การศึกษาเนื้อหาที่สำคัญมากขึ้น สามารถสรุปทั้งเอกสารหรือส่วนของเนื้อหาได้
- วิธีติดตั้งในเครื่อง PC, Macbook
  - ยืมใช้งานโปรแกรม Foxit PDF Editor ผ่านระบบ https://licenseportal.it.chula.ac.th (ดูคู่มือการยืมใช้งาน Adobe)
  - ดาวน์โหลด และติดตั้งโปรแกรม Foxit PDF Editor
  - เข้าใช้งานโปรแกรมด้วยอีเมลจุฬาฯ (ดูคู่มือการเข้าใช้งาน)
- เงื่อนไข
  - สำหรับนิสิต ต้องยืมใช้งานก่อน หลังจากยืมแล้ว 40 นาที จึงสามารถเริ่มใช้งานได้
  - ยืมใช้งานโปรแกรม Foxit PDF Editor ได้ครั้งละ 90 วัน และสามารถยืมใช้งานใหม่ได้ไม
  - เข้าใช้งานได้สูงสุด 2 เครื่อง หากเข้าใช้เครื่องอื่นเพิ่มจะต้องเลือก sign out ออกจากเครื่องเดิมก่อน

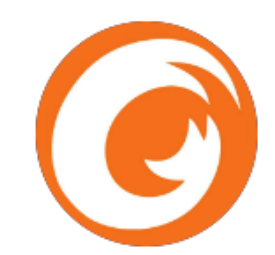

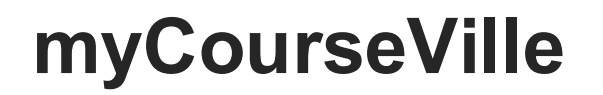

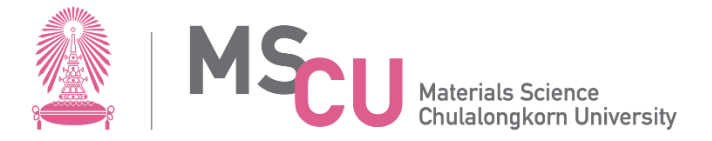

- myCourseVille เป็นระบบที่พัฒนาขึ้นโดยจุฬาลงกรณ์มหาวิทยาลัยเพื่อการจัดการเรียนการสอน ออนไลน์ นอกจากเป็น Learning Management System (LMS)
- Log-in ด้วย CU-Net account

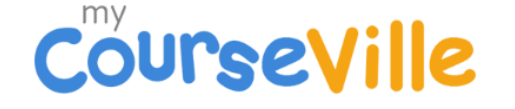

Please login with either of the following choices. Unless linked, different options result in separate user accounts

| Log in w     | ith CU account      |
|--------------|---------------------|
| og in with 🕻 | ourseville platform |
| G s          | ign in with Google  |
|              |                     |

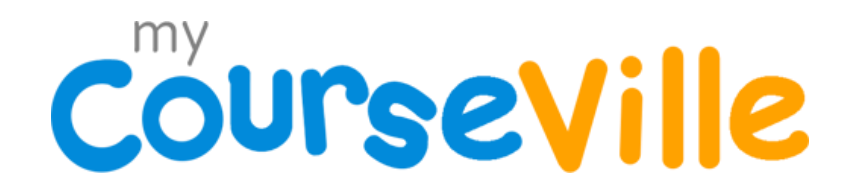

Privacy Policy updated on 06 Jan 2023 Cookie Policy updated on 21 May 2022

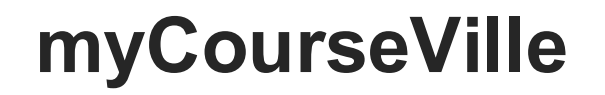

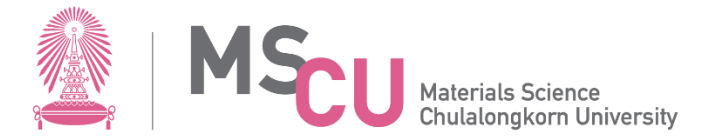

#### Courseville

# สำหรับนิสิตที่ login แล้วรหัสนิสิตเป็น CVXXXXX ไม่เป็นเลขรหัสนิสิต 67XXXXXXXX ให้กรอกแบบฟอร์มเพื่อดำเนินการแก้ไขต่อไป

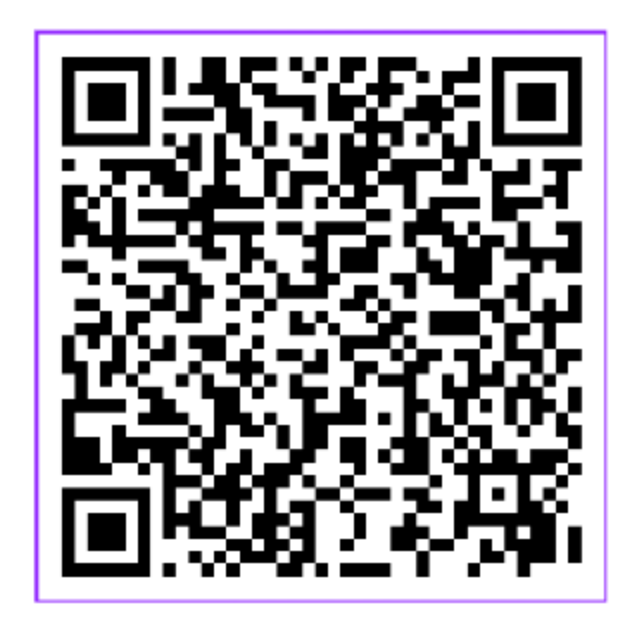

https://shorturl.at/X8oiw

#### myCourseVille

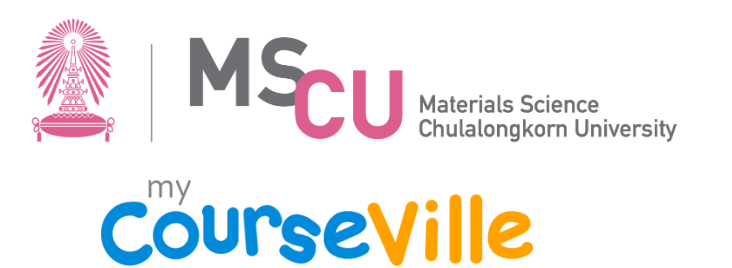

#### การเพิ่มปฏิทินจาก mCV และการแจ้งเตือน

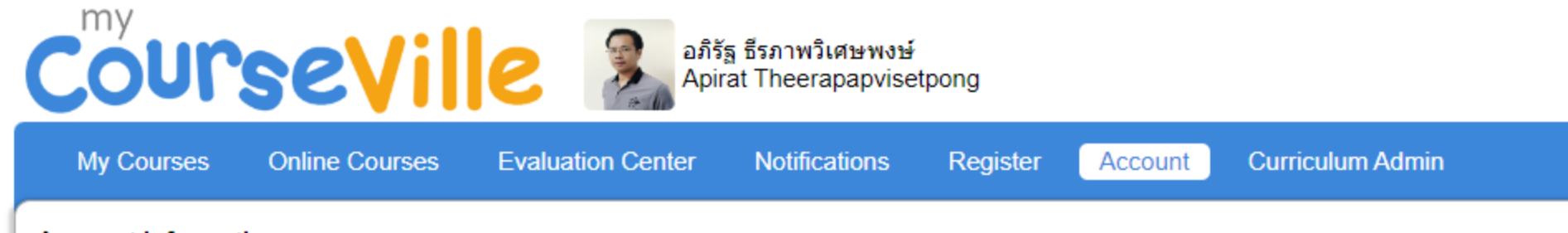

Account information

| My Calendar                                                                                                    |                       |  |  |  |  |
|----------------------------------------------------------------------------------------------------|-----------------------|--|--|--|--|
| Online meetings and assignment deadlines from your courses can be shown on other calendar applications (such as Outlook and Google calendar) by copying and pasting the Calendar URL provided below into a calendar application supporting the iCal format. |                       |  |  |  |  |
| Calendar URL: https://www.mycourseville.com/?q=courseville/ical/5701-QLUSBFOWRGNFQSAQIMDA                                                                                                    |                       |  |  |  |  |
| Copy URL to clipboard                                                                                                    |                       |  |  |  |  |
| My push notification settings                                                                                                    |                       |  |  |  |  |
| Manage subscription to browser push notification<br>• For iOS, the minimal supported version is 16.4 and must be added as "Home Screen Web App"                                                                                                    |                       |  |  |  |  |
| Chrome on Windows 10                                                                                                    | This browser Turn off |  |  |  |  |
| Chrome on Android 10                                                                                                    | Turn off              |  |  |  |  |
|                                                                                                    |                       |  |  |  |  |

#### myCourseVille

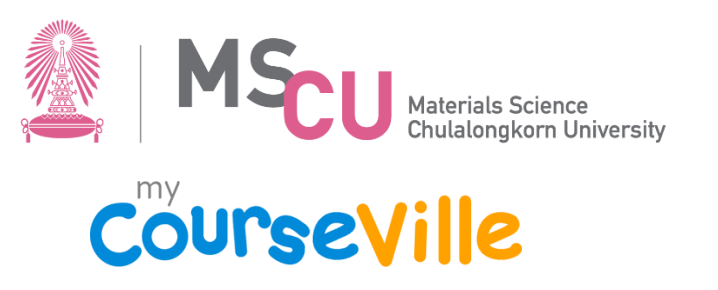

# • การเพิ่มปฏิทินจาก mCV

|             |     | ≡ 🚺 ปฏิทิน วัน                                                                                                    | นี้ <                                     |                                                                          |                                                                                                  |
|-------------|-----|----------------------------------------------------------------------------------------------------|-------------------------------------------|--------------------------------------------------------------------------|--------------------------------------------------------------------------------------------------|
| ปภิทินอื่นๆ | + ~ |                                                                                                    | อา.<br>28<br>g Vajiralongk<br>ฉลิมพระชนมพ | $\leftarrow \rightarrow C$ $\stackrel{\circ}{:}$ calendar.google.com/cal | endar/u/0/r/settings/addbyurl                                                                    |
| -21         | •   | สิงหาคม 2024 < ><br>อา จ อ พ พฤศ ส                                                                                           |                                           | ← การดงคา                                                                |                                                                                                  |
|             |     | 28 29 30 31 1 2 3<br>4 5 6 7 8 9 10<br>11 12 13 14 15 16 17<br>18 19 20 21 22<br>25 26 27 28 29<br>1 2 3 4 5 สร้างปฏิทินใหม่ | 4                                         | ทั่วไป<br>เพิ่มปฏิทิน<br>ดิดตามปฏิทิน<br>สร้างปฏิทินใหม่                 | จาก URL URL ของปฏิทิน eville/ical/5701-QLUSBFOWRGNFQSAQIMDA   กำหนดให้ปฏิทินเข้าถึงได้แบบสาธารณะ |
|             |     | ค้นหาผู้คน<br>เรียกดูปฏิทินที่สา<br>งาก URL                                                                                  | นใจ<br>18                                 | เรียกดูปฏิทินที่สนใจ<br>จาก URL                                          | คุณสามารถเพิ่มปฏิทินที่ใช้รูปแบบ iCal ได้โดยใช้ที่อยู่ปฏิทิน<br>เพิ่มปฏิทิน                      |
|             |     | ปฏิทินอื่นๆ                                                                                                    |                                           | นำเข้าและส่งออก                                                          |                                                                                                  |

การตั้งค่าปฏิทินของฉัน